## **Table of Contents**

\_\_\_\_\_

## Support the Custom User Field in the T&A Report

In the BioStar 2.7.10, the custom user field which you added in 'BioStar 2 > Settings > Server' can be included in the T&A report.

For example, if you add the user 'Birthday' to distinguish the same named users, you also can print out this in the T&A report.

• Add a custom user field in the 'BioStar 2 > Settings > Server'.

| ← Server                                                     |                                                                    |             |          |                  |             |                           |             |              |            |   |       |
|--------------------------------------------------------------|--------------------------------------------------------------------|-------------|----------|------------------|-------------|---------------------------|-------------|--------------|------------|---|-------|
| General                                                      |                                                                    |             |          |                  |             |                           |             |              |            |   |       |
|                                                              | BioStar IP Address                                                 | Any         |          |                  | T           | Log Upload                | Automatic   |              |            |   |       |
|                                                              | BioStar Port                                                       | 51212       |          |                  |             |                           |             |              |            |   |       |
|                                                              | Session Timeout                                                    | 60          | Min      |                  |             | Web Server Protocol       | HTTP  HTTPS |              |            |   |       |
|                                                              |                                                                    |             |          |                  |             |                           |             |              |            |   |       |
| User/Device Management                                       |                                                                    |             |          |                  |             |                           |             |              |            |   |       |
|                                                              | Automatic User<br>Synchronization                                  | All Devices |          |                  |             | Mobile Card<br>Enrollment | Inactive    |              |            |   |       |
|                                                              | Fingerprint     Template Format                                    | Suprema     | Suprema  |                  |             | User ID Type              | Number      |              |            | • |       |
|                                                              | Enrollment Device                                                  | Device ID   |          |                  | Device Name |                           |             | Device Group | IP Address |   | + Add |
|                                                              |                                                                    |             |          |                  |             | Not found                 |             |              |            |   |       |
|                                                              |                                                                    |             |          |                  |             |                           |             |              |            |   |       |
|                                                              | Custom User Field                                                  | Order       | Name     | Туре             |             |                           | Data        |              |            |   | + Add |
|                                                              |                                                                    | 1 👻         | Birthday | Text Input Box 👻 |             |                           |             |              |            | ¥ |       |
|                                                              | Delete personal & credential data when issuing an AoC     Inactive |             |          |                  |             |                           |             |              |            |   |       |
| AC event log storage duration     Inactive     60     day(s) |                                                                    |             |          |                  |             |                           |             |              |            |   |       |
|                                                              |                                                                    |             |          |                  |             |                           |             |              |            |   |       |

• On the user's page, you can see the custom field is included. Please fill out the data and click 'Apply' button to save.

| ~ |
|---|
|   |
|   |
|   |
|   |
|   |
|   |
|   |
|   |
|   |
|   |

• Go to the 'TIME ATTENDANCE' menu and click 'Column Setting' in the 'Report' page. If you scroll down to the bottom, you can see the custom field item at last.

| ADD FILTER            |                                              | Column Setting ×                                                       |
|-----------------------|----------------------------------------------|------------------------------------------------------------------------|
| Shift Schedule Report | Search Conditions                            | • [Column List] Default Column                                         |
| ▼ Daily Report        | Name     Daily Report                        | Column                                                                 |
| Daily Summary Report  | Report Type     Daily     Column Setting     | Total Work Hours                                                       |
| Individual Summary Re | • User Group Q • User Q                      | Break Time                                                             |
| V Leave Report        |                                              | Over Break Time                                                        |
| V Exception Report    | Report Period                                | Meal Time                                                              |
| V Edit History Report |                                              | Regular By Time Rate                                                   |
| Vorking alarm time Re | • Period Monthly (2019-09-01 ~ 2019-09-30) V | Overtime By Time Rate                                                  |
|                       |                                              | Birthday<br>The position of the column can be moved to<br>Drag & Drop. |
|                       |                                              | Apply Cancel                                                           |

• When you check the custom field data and click 'Apply', you can see the columns in the report is changed.

| Daily Report |        |   |              |        |   |   |   |         |               |         |         |            |
|--------------|--------|---|--------------|--------|---|---|---|---------|---------------|---------|---------|------------|
| Date         | Name   |   | Department   |        |   |   |   |         | Regular hours |         |         | Birthday   |
| 2019/09/25   | User 2 | 2 | All Users    | Shift1 | 1 | - | - | Absence | 0:00:00       | 0:00:00 | 0:00:00 | 1978/09/24 |
| 2019/09/25   | User 3 | 3 | All Users    | Shift1 | - | ÷ | ÷ | Absence | 0:00:00       | 0:00:00 | 0:00:00 | 1970/04/03 |
| 2019/09/25   | User 4 | 4 | User Group A | Shift1 | 1 | 1 | 1 | Absence | 0:00:00       | 0:00:00 | 0:00:00 | 1980/12/24 |

From: https://kb.supremainc.com/knowledge/ -

Permanent link: https://kb.supremainc.com/knowledge/doku.php?id=en:support\_the\_custom\_user\_field\_in\_the\_t\_a\_report

Last update: 2019/12/20 14:34